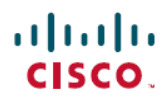

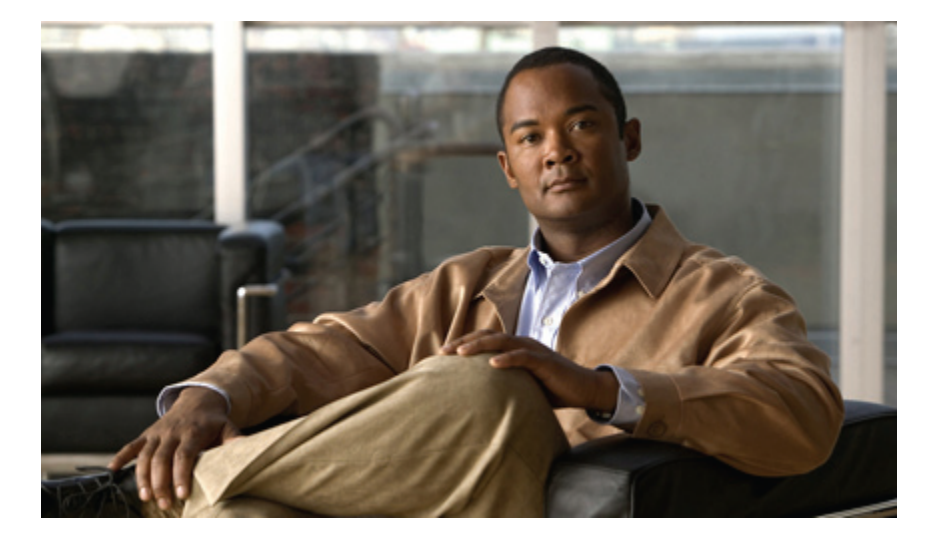

### **Cisco Unity to Unity Connection Migration Validated Test Report for Japan**

First Published: May 29, 2012 Last Modified: August 30, 2012

### **Americas Headquarters**

Cisco Systems, Inc. 170 West Tasman Drive San Jose, CA 95134-1706 USA http://www.cisco.com Tel: 408 526-4000 800 553-NETS (6387) Fax: 408 527-0883 © 2012 Cisco Systems, Inc. All rights reserved.

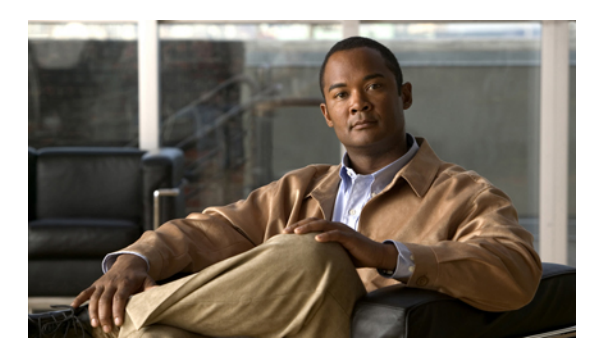

### CONTENTS

| CHAPTER 1 | Cisco Unity to Unity Connection Migration Validated Test report for Japan 1       |
|-----------|-----------------------------------------------------------------------------------|
|           | Overview 1                                                                        |
|           | Procedure for Taking Backup from Cisco Unity 2                                    |
|           | Procedure for Restoring Cisco Unity Backup to Cisco Unity Connection 3            |
|           | Migration Procedure of Cisco Unity 4.0(5) to Cisco Unity Connection8.6.(2a)SU1 3  |
|           | Migration Procedure of Cisco Unity 5.0(1a) to Cisco Unity Connection8.6.(2a)SU1 5 |
|           | Migration Procedure of Cisco Unity 7.0(2) to Cisco Unity Connection8.6.(2a)SU1 8  |
|           | Migration Procedure of Cisco Unity 8.0(3) to Cisco Unity Connection8.6.(2a)SU1 10 |
| CHAPTER 2 | — Topology and Matrices 13                                                        |
|           | Unity to Unity Connection Migration Topology 14                                   |
|           | Component Matrix for All Releases 14                                              |
|           | Compatibility Matrix 15                                                           |
|           | Migration Path 15                                                                 |
| CHAPTER 3 | Test Results 17                                                                   |
|           | Migration of Cisco Unity 4.0(5) to Cisco Unity Connection8.6.(2a)SU1 17           |
|           | Migration of Cisco Unity 5.0(1a) to Cisco Unity Connection8.6.(2a)SU1 20          |
|           | Migration of Cisco Unity 7.0(2) to Cisco Unity Connection8.6.(2a)SU1 22           |
|           | Migration of Cisco Unity 8.0(3) to Cisco Unity Connection8.6.(2a)SU1 25           |
| CHAPTER 4 | Limitations and Related Documentation 29                                          |
|           | Conditions for Migration 29                                                       |
|           | Related Documentation <b>30</b>                                                   |

Γ

I

٦

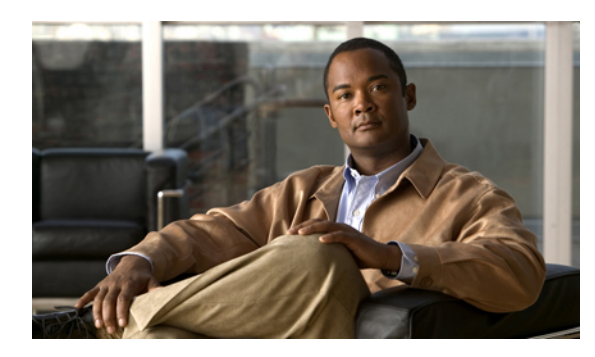

CHAPTER

### **Cisco Unity to Unity Connection Migration Validated Test report for Japan**

- Overview, page 1
- Procedure for Taking Backup from Cisco Unity, page 2
- Procedure for Restoring Cisco Unity Backup to Cisco Unity Connection, page 3
- Migration Procedure of Cisco Unity 4.0(5) to Cisco Unity Connection8.6.(2a)SU1, page 3
- Migration Procedure of Cisco Unity 5.0(1a) to Cisco Unity Connection8.6.(2a)SU1, page 5
- Migration Procedure of Cisco Unity 7.0(2) to Cisco Unity Connection8.6.(2a)SU1, page 8
- Migration Procedure of Cisco Unity 8.0(3) to Cisco Unity Connection8.6.(2a)SU1, page 10

### **Overview**

Cisco Unity has been Cisco's premiere voice messaging solution. Customers around the world implemented Unity and in turn, it became the ruler which most competitive solutions would ultimately be measured against. However, a combination of technological, organizational, and competitive factors brought about the need for a new voice messaging platform. A platform which offered the stability of an appliance, a robust and flexible feature-set, as well as the ability to bridge the gap between a standard voicemail-only solution and a full scale Unified Messaging solution.

Unity Connection is Cisco's first and only Linux-based voice messaging appliance. Based on the same platform as the highly successful Linux-based Cisco Unified Communications Manager, Unity Connection offers customers an increase in uptime coupled with a decrease in maintenance time. When compared to Unity, which is a Windows-based application, Unity Connection also requires significantly less setup time.

This document contains the test results of Cisco unity to Cisco unity connection migration testing with Japanese localized environment. The testing involves migration of different Release of Cisco unity to Cisco unity connection in Japanese environment.

To meet the goals for scalability and user features, Cisco IT decided to migrate from Cisco Unity to Cisco Unity Connection .

Cisco has developed a set of migration tools called the Consolidated Object Backup and Restore Application Suite (COBRAS) that enable customers to perform a variety of functions. By using the COBRAS import tool

the Migration of Cisco Unity to Unity Connection can be done. All the subscribers and the features should be restored to unity connection after the migration.

### **Procedure for Taking Backup from Cisco Unity**

### Procedure

| Install COBRAS export tool version 7.0.120 in Cisco unity                                                                                                    |
|----------------------------------------------------------------------------------------------------|
| Select Start > All Programs > Cisco Unity Tools Depot > Administration Tools > COBRAS Export tool.                                                                          |
| Double-click <b>COBRAS Export tool</b> . A store Database popup will appear. In the pop-up window, click the <b>Browse</b> button to select the folder to store the backup. |
| Click Export data button. The backup is stored in the selected folder.                                                                                                    |
|                                                                                                    |

### Procedure for Restoring Cisco Unity Backup to Cisco Unity Connection

#### Procedure

| Step 1  | Select the Cisco unity connection Administrator page > Users > Add New to add a new user.                                                                                                    |
|---------|----------------------------------------------------------------------------------------------------|
| Step 2  | In User Type, change <b>user with mailbox</b> to <b>user without mailbox</b> and fill all the required fields and save.                                                                                                  |
| Step 3  | Select the user and select Edit option >Password settings > Check-does not expires.                                                                                                    |
| Step 4  | Select the user and select Edit > Change Password and change the Web Application password.                                                                                                    |
| Step 5  | Select the user and select <b>Edit option &gt; Roles</b> . Move the Remote Administrator from the Available Roles to Assigned roles and save.                                                                            |
| Step 6  | Navigate to Cisco Unity Connection Administrator > system settings >advance>connection<br>administrator>Change the Database Proxy: Service Shutdown Timer (in Days) – No. of days.                                       |
| Step 7  | In Cisco Unity Connection Administrator>System Settings>SMTP configuration>server>Check "Allow connections from untrusted IP addresses" and disable the "Transport layer security from untrusted IP addresses" and save. |
| Step 8  | Select Cisco Unity Connection Serviceability >Tools > Service management > In Optional Services > Activate Connection Database Proxy.                                                                                    |
| Step 9  | Install COBRAS Import Tool Ver 1.2.4 in Windows English OS (Pre requestNET 2.0 and the Informix ODBC Drivers)                                                                                                    |
| Step 10 | Select Start > All programs > Cisco Systems > COBRAS > COBRAS import for connection                                                                                                    |
| Step 11 | Double-click the COBRAS import tool; "Cisco Unity Connection login" popup will appears on the screen.                                                                                                    |
| Step 12 | Provide the Unity connection IP in the Server option                                                                                                    |
| Step 13 | Login using the user credentials added in the Step 1 and click OK button.                                                                                                    |
| Step 14 | COBRAS Import for Unity connection popup window will open on the screen. In select backup database location > browse and select the folder where the unity backup file is saved.                                         |
| Step 15 | Follow the instructions and import the unity data into the unity connection.                                                                                                    |

### Migration Procedure of Cisco Unity 4.0(5) to Cisco Unity Connection8.6.(2a)SU1

#### **Test Description:**

I

To Verify Cisco Unity 4.0(5) data is restored successfully to Cisco Unity Connection 8.6(2a) SU1 using COBRAS Import Tool.

#### Procedure

- Step 1 Select the Cisco unity connection Administrator page> Users> Add New to add a new user.
- **Step 2** In User Type, change "user with mailbox" to "user without mailbox" and fill all the required fields and save.
- Step 3 Select the user and select Edit option > Password settings > Check-does not expires.
- **Step 4** Select the user and select Edit > Change Password and change the Web Application password.
- Step 5 Select the user and select Edit option > Roles. Move the Remote Administrator from the Available Roles to Assigned roles and save.
- **Step 6** Navigate to Cisco Unity Connection Administrator > System Settings > Advance > Connection Administrator > Change the Database Proxy: Service Shutdown Timer (in Days) - No. of days.
- Step 7 In Cisco Unity Connection Administrator > System Settings > SMTP configuration > server > Check "Allow connections from untrusted IP addresses" and disable the "Transport layer security from untrusted IP addresses" and save.
- Step 8 Select Cisco Unity Connection Serviceability >Tools > Service management > In Optional Services > Activate Connection Database Proxy.
- **Step 9** Install COBRAS Import Tool Ver 1.2.4 in Windows English OS (Pre request-.NET 2.0 and the Informix ODBC Drivers)
- Step 10 Select Start > All programs > Cisco Systems > COBRAS > COBRAS import for connection
- Step 11 Double-click the COBRAS import tool; "Cisco Unity Connection login" popup will appears on the screen.
- **Step 12** Provide the Unity connection IP in the Server option
- **Step 13** Login using the user credentials added in the **Step 1** and click **OK** button.
- Step 14 COBRAS Import for Unity connection popup window will open on the screen. Select backup database location > browse and select the folder where the unity backup file is saved.

| (1 of 38) COBRAS Import for Unity Connection - Import to 10.78.239.214                                                                                                    |
|----------------------------------------------------------------------------------------------------|
| Elle Options Help                                                                                                    |
| The COBRAS import utility works in conjunction with the COBRAS export tool to allow restores, moves and migrations of Subscribers, Call Handlers, Interview<br>handlers, Schedule and/or Public Distribution Lists and their membership information. In the following wizard pages you will select which objects you wish to restore<br>onto the Unity Connection server and then be asked to resolve all conflicts and missing links associated with those items you choose to restore.<br>Please review the help file and on screen instructions carefully before proceeding. There are also training videos available on the tools' home page that contain<br>useful information that should be viewed before using COBRAS in a production environment. |
| Unity Connection Server Information                                                                                                    |
| Server Name: 10.78.239.214                                                                                                    |
| Unity Connection version: 8.6.2.0ES25                                                                                                    |
| Total call handler count: 8                                                                                                    |
| Total subscriber count: 5                                                                                                    |
| Select backup database location                                                                                                    |
| C:\Documents and Settings\hcl\Desktop\CU4\primary\COBRAS_Backup_120202_05_51_40\UnityDBData_Backup_120202_ Browse UNC                                                                                                    |
| Unity version: 4.0(5.0)                                                                                                    |
| Server Name: UNITY-FOUR                                                                                                    |
| Backup Date: 2/2/2012 5:51:41 AM                                                                                                    |
| Total call handler count: 3                                                                                                    |
| Total subscriber count: 4                                                                                                    |
| Total distribution list count: 6                                                                                                    |
| Voice messages: 3                                                                                                    |
|                                                                                                    |
| Help << Previous Next>> Exit                                                                                                    |

**Step 15** Follow the instructions and import the unity data into the unity connection.

#### **Result:**

| (38 of 38) COBRAS Import for Unity Connection - Import to 10.78.239.214                                                                                                    |
|----------------------------------------------------------------------------------------------------|
| Import Objects                                                                                                    |
| You can select to restore messages if a message backup file is found in the same folder that the directory backup is running from and at least one subscriber is<br>selected for restore. You can choose to only restore messages and not update any directory information for users that already exist in the Connection directory.                                                                               |
| Restore voice messages for selected subscribers                                                                                                    |
| Allow duplicate messages to be restored for users (for restores to Connection 8.6 or later only)                                                                                                    |
| For existing users ONLY restore messages (do not update other properties for existing users)                                                                                                    |
| Restore messages marked secure                                                                                                    |
| Start Import                                                                                                    |
| Sundar I import complete. U errors and U warnings encountered. 8 information items noted in the log as well. Review the log output for details.     S/11/2012 8.0     OK     OK     OK     S/11/2012 8.0339 AM: Restoring message # 1                                                                                                    |
| 5/11/2012 8:03.39 AM:     Sender alias found: T       5/11/2012 8:03.39 AM:     FromAlias=T', SenderANI=", Subject=Test1 ??????       5/11/2012 8:03.39 AM:     Message sent       5/11/2012 8:03.39 AM:     3 messages sent to the Connection server       5/11/2012 8:03.39 AM:     Calling to re enable disabled notification devices       5/11/2012 8:03.39 AM:     Be enabling disabled notification devices |
| 5/11/2012 8:03:39 AM: No disabled devices found to be re enabled.<br>5/11/2012 8:03:39 AM: Checking for routing rule import flag<br>5/11/2012 8:03:39 AM: Starting report construction<br>5/11/2012 8:03:40 AM: Import complete                                                                                                    |
| Help   Kext >>  Egit                                                                                                    |

Cisco unity 4.0(5) to Cisco unity connection 8.6(2a)SU1 migration has been done successfully.

### Migration Procedure of Cisco Unity 5.0(1a) to Cisco Unity Connection8.6.(2a)SU1

#### **Test Description:**

I

To Verify Cisco Unity 5.0(1a) data is restored successfully to Cisco Unity Connection 8.6(2a) SU1 using COBRAS Import Tool.

#### Procedure

- **Step 1** Select the Cisco unity connection Administrator page > Users > Add New to add a new user.
- **Step 2** In User Type, change "user with mailbox" to "user without mailbox" and fill all the required fields and save.
- **Step 3** Select the user and select **Edit option > Password settings > Check-does not expires**.
- **Step 4** Select the user and select Edit > Change Password and change the Web Application password.
- Step 5 Select the user and select Edit option > Roles. Move the Remote Administrator from the Available Roles to Assigned roles and save.
- Step 6 Navigate to Cisco Unity Connection Administrator >system settings >advance >connection administrator > Change the Database Proxy: Service Shutdown Timer (in Days) No. of days.
- Step 7 In Cisco Unity Connection Administrator > System Settings > SMTP configuration > server > Check "Allow connections from untrusted IP addresses" and disable the "Transport layer security from untrusted IP addresses" and save.
- Step 8 Select Cisco Unity Connection Serviceability > Tools > Service management > In Optional Services > Activate Connection Database Proxy.
- **Step 9** Install COBRAS Import Tool Ver 1.2.4 in Windows English OS(Pre request- .NET 2.0 and the Informix ODBC Drivers)
- Step 10 Select Start > All programs > Cisco Systems > COBRAS > COBRAS import for connection
- Step 11 Double-click the COBRAS import tool; "Cisco Unity Connection login" popup will appears on the screen.
- **Step 12** Provide the Unity connection IP in the Server option
- **Step 13** Login using the user credentials added in the Step 1 and click Ok button.
- Step 14 COBRAS Import for Unity connection popup window will open on the screen. In select backup database location > browse and select the folder where the unity backup file is saved.

| he COBRAS import utility work:<br>andlers, Schedule and/or Publi<br>nto the Unity Connection serve                                                          | in conjunction with the COBRAS export tool to allow restores, moves and migrations of Subscribers, Call Handlers, Interview<br>C Distribution Lists and their membership information. In the following wizard pages you will select which objects you wish to restore<br>r and then be asked to resolve all conflicts and missing links associated with those items you choose to restore. |
|----------------------------------------------------------------------------------------------------|----------------------------------------------------------------------------------------------------|
| Please review the help file and c<br>Iseful information that should be                                                                                      | n screen instructions carefully before proceeding. There are also training videos available on the tools' home page that contain<br>viewed before using COBRAS in a production environment.                                                                                                    |
| Unity Connection Server I                                                                                                    | formation                                                                                                    |
| Server Name:                                                                                                    | 10.78.239.214                                                                                                    |
| Unity Connection version:                                                                                                    | 8.6.2.0ES25                                                                                                    |
| Total call handler count                                                                                                    | 8                                                                                                    |
| Total subscriber count                                                                                                    | 5                                                                                                    |
| Select backup datab                                                                                                    | ase location                                                                                                    |
|                                                                                                    |                                                                                                    |
| C:\Documents and Settings\n                                                                                                    | ayilala\Desktop\unity primary5\COBRAS_Backup_120221_05_53_11\UnityDBData_Backup_120: Browse UNC                                                                                                    |
| C:\Documents and Settings\n.<br>Unity versio                                                                                                    | ayilala\Desktop\unity primary5\COBRAS_Backup_120221_05_53_11\UnityDBData_Backup_120: Browse UNC                                                                                                    |
| C:\Documents and Settings\n.<br>Unity versio<br>Server Nam                                                                                                  | ayilala\Desktop\unity primary5\COBRAS_Backup_120221_05_53_11\UnityDBData_Backup_120; Browse UNC<br>n: 5.0(1.0)<br>x: HCL-UNITY-SECON                                                                                                    |
| C:\Documents and Settings\n<br>Unity versio<br>Server Nam<br>Backup Date                                                                                    | ayilala\Desktop\unity primary5\COBRAS_Backup_120221_05_53_11\UnityDBData_Backup_120: Browse UNC<br>n: 5.0(1.0)<br># HCL-UNITY-SECON<br># 2/21/2012 5:53:12 AM                                                                                                    |
| C:\Documents and Settings\n<br>Unity versio<br>Server Nam<br>Backup Dat<br>Total call handler cour                                                          | ayilala\Desktop\unity primary5\COBRAS_Backup_120221_05_53_11\UnityDBData_Backup_120: Browse UNC<br>n: 5.0(1.0)<br># HCL-UNITY-SECON<br># 2/21/2012 5:53:12 AM<br>nt: 5                                                                                                    |
| C:\Documents and Settings\n<br>Unity versio<br>Server Nam<br>Backup Dat<br>Total call handler cour<br>Total subscriber cour                                 | ayilala\Desktop\unity primary5\COBRAS_Backup_120221_05_53_11\UnityDBData_Backup_120: Browse UNC<br>n: 5.0(1.0)<br># HCL-UNITY-SECON<br># 2/21/2012 5:53:12 AM<br>nt: 5<br>nt: 3                                                                                                    |
| C:\Documents and Settings\n<br>Unity versio<br>Server Nam<br>Backup Dab<br>Total call handler cour<br>Total subscriber cour<br>Total distribution list cour | ayilala\Desktop\unity primary5\COBRAS_Backup_120221_05_53_11\UnityDBData_Backup_120: Browse UNC<br>n: 5.0(1.0)<br>x: HCL-UNITY-SECON<br>x: 2/21/2012 5:53:12 AM<br>ht: 5<br>ht: 3<br>ht: 3                                                                                                    |

**Step 15** Follow the instructions and import the unity data into the unity connection.

| (38 of 38) COBRAS Import for Unity Conn                                                                                                    | ection - Import to 10.78.239.214                                                                                                    |                                 |
|----------------------------------------------------------------------------------------------------|----------------------------------------------------------------------------------------------------|---------------------------------|
| Import Objects                                                                                                    |                                                                                                    |                                 |
| You can select to restore messages if a message bac<br>selected for restore. You can choose to only restore                                                                                                    | kup file is found in the same folder that the directory backup is running from and at least one subscriber is<br>messages and not update any directory information for users that already exist in the Connection directory.                                                                                                    |                                 |
| Restore voice messages for selected subscribers                                                                                                    |                                                                                                    |                                 |
| I Allow duplicate messages to be restored for t                                                                                                    | users (for restores to Connection 8.6 or later only)                                                                                                    |                                 |
| For existing users ONLY restore messages (d                                                                                                    | io not update other properties for existing users)                                                                                                    |                                 |
| Fiestore messages marked secure                                                                                                    | Cobras Import for Connection                                                                                                    |                                 |
| Start Import                                                                                                    | couras import for connection                                                                                                    |                                 |
|                                                                                                    | Import complete. O errors and O warnings encountered. 9 information items noted in the log as well. Rev                                                                                                    | iew the log output for details. |
| Progress                                                                                                    | Puramananan                                                                                                    |                                 |
| Complete                                                                                                    | <u> </u>                                                                                                    |                                 |
| 5/17/2012 11:52:41 AM:         Sender alias fou           5/17/2012 11:52:41 AM:         Message sent           5/17/2012 11:52:41 AM:         Message sent           5/17/2012 11:52:41 AM:         Sender alias not to           5/17/2012 11:52:41 AM:         Sender alias not to           5/17/2012 11:52:41 AM:         Message sent           5/17/2012 11:52:41 AM:         Sender alias not to           5/17/2012 11:52:41 AM:         Sender alias not to           5/17/2012 11:52:42 AM:         Sender alias not to           5/17/2012 11:52:42 AM:         Sender alias not to           5/17/2012 11:52:42 AM:         Restoring message 4           5/17/2012 11:52:42 AM:         Message sent           5/17/2012 11:52:42 AM:         Message sent           5/17/2012 11:52:42 AM:         No disable devices           5/17/2012 11:52:42 AM:         No disable devices           5/17/2012 11:52:42 AM:         No disable devices           5/17/2012 11:52:42 AM:         No disable devices           5/17/2012 11:52:42 AM:         No disable devices           5/17/2012 11:52:42 AM:         No disable devices           5/17/2012 11:52:42 AM:         No disable devices           5/17/2012 11:52:42 AM:         Staring report construct           5/17/2012 11:52:42 AM:         Staring | nd:123 ender&NI=", Subject=Message from ?????? (6002) 15 and/UNTY_HCL-UNITY-SECON - message will be left as outside caller HCL-UNITY-SECON', Sender&NI=6001', Subject=Message from an unidentified caller (6001) 16 and/UNTY_HCL-UNITY-SECON - message will be left as outside caller HCL-UNITY-SECON', Sender&NI=6001', Subject=Message from an unidentified caller (6001) 16 be connection server 16 bed notification devices 16 bification devices 16 bification devices 16 bification devices 16 bification devices 16 bification devices 16 bification devices 16 bification 1 bification 1 |                                 |
| Help                                                                                                    | Egd                                                                                                    | 302391                          |

**Result:** 

I

Cisco unity 5.0(1a) to Cisco unity connection 8.6(2a)SU1 migration has been done successfully.

### Migration Procedure of Cisco Unity 7.0(2) to Cisco Unity Connection8.6.(2a)SU1

#### **Test Description:**

To Verify Cisco Unity 7.0(2) data is restored successfully to Cisco Unity Connection 8.6(2a) SU1 using COBRAS Import Tool.

#### Procedure

- Step 1 Select the Cisco unity connection Administrator page> Users> Add New to add a new user.
- **Step 2** In User Type, change "user with mailbox" to "user without mailbox" and fill all the required fields and save.
- **Step 3** Select the user and select **Edit option > Password settings > Check-does not expires.**
- **Step 4** Select the user and select Edit > Change Password and change the Web Application password.
- Step 5 Select the user and select Edit Option > Roles. Move the Remote Administrator from the Available Roles to Assigned roles and save.
- Step 6 Navigate to Cisco Unity Connection Administrator > system settings > advance > connection administrator > Change the Database Proxy: Service Shutdown Timer (in Days) – No. of days.
- Step 7 In Cisco Unity Connection Administrator > System Settings > SMTP configuration > server > Check "Allow connections from untrusted IP addresses" and disable the "Transport layer security from untrusted IP addresses" and save.
- Step 8 Select Cisco Unity Connection Serviceability >Tools > Service management > In Optional Services > Activate Connection Database Proxy.
- **Step 9** Install COBRAS Import Tool Ver 1.2.4 in Windows English OS(Pre request- .NET 2.0 and the Informix ODBC Drivers)
- Step 10 Select Start> All programs > Cisco Systems > COBRAS > COBRAS import for connection
- Step 11 Double-click the COBRAS import tool; "Cisco Unity Connection login" popup will appears on the screen.
- Step 12 Provide the Unity connection IP in the Server option
- **Step 13** Login using the user credentials added in the Step 1 and click Ok button.
- Step 14 COBRAS Import for Unity connection popup window will open on the screen. In select backup database location > browse and select the folder where the unity backup file is saved.

| le Linrions Héln                                                                                                    |                                                                                                    |
|----------------------------------------------------------------------------------------------------|----------------------------------------------------------------------------------------------------|
|                                                                                                    |                                                                                                    |
| he COBRAS import utility work:<br>andlers, Schedule and/or Publ<br>nto the Unity Connection serve<br>lease review the help file and c<br>seful information that should be | in conjunction with the CDBRAS export tool to allow restores, moves and migrations of Subscribers, Call Handlers, Interview<br>2 Distribution Lists and their membership information. In the following wizard pages you will select which objects you wish to restore<br>and then be asked to resolve all conflicts and missing links associated with those items you choose to restore.<br>In screen instructions carefully before proceeding. There are also training videos available on the tools' home page that contain<br>viewed before using CDBRAS in a production environment. |
| Jnity Connection Server I                                                                                                    | iformation                                                                                                    |
| Server Name                                                                                                    | 10.78.239.214                                                                                                    |
| Unity Connection version                                                                                                    | 8.6.2.0ES25                                                                                                    |
| Total call handler count                                                                                                    | . 4                                                                                                    |
| Total subscriber count                                                                                                    | 2                                                                                                    |
| Select backup datab                                                                                                    | ase location                                                                                                    |
| C:\Documents and Settings\n                                                                                                    | ayılala\Desktop\cu7\Backup -Unity 7.0(2)primary\Backups\COBRA5_Backup_120227_04_59_36                                                                                                    |
| Unity versio                                                                                                    | n: 7.0(2.0)                                                                                                    |
| Server Nam                                                                                                    | 2 UNITY/P                                                                                                    |
| Backup Dati                                                                                                    | z. 2/2//2012 4:59:37 AM                                                                                                    |
| l otal call handler cour                                                                                                    | it: 4                                                                                                    |
|                                                                                                    |                                                                                                    |
| Total subscriber cour                                                                                                    | nt 6                                                                                                    |
| Total subscriber cour<br>Total distribution list cour                                                                                                    | nt 6<br>nt 27                                                                                                    |

**Step 15** Follow the instructions and import the unity data into the unity connection.

| (38 of 38) COBRAS Import for Unity Connection - Import to 10.78.239.214                                                                                                    |                    |
|----------------------------------------------------------------------------------------------------|--------------------|
| Import Objects                                                                                                    | 1                  |
| You can select to restore messages if a message backup file is found in the same folder that the directory backup is running from and at least one subscriber is<br>selected for restore. You can choose to only restore messages and not update any directory information for users that already exist in the Connection directory.                                                                                                    |                    |
| Restore voice messages for selected subscribers                                                                                                    |                    |
| I Allow duplicate messages to be restored for users (for restores to Connection 8.6 or later only)                                                                                                    |                    |
| For existing users ONLY restore messages (do not update other properties for existing users)                                                                                                    |                    |
| Restore messages marked secure                                                                                                    |                    |
| Start Import Cobras Import for Connection                                                                                                    | ×                  |
| Progress Import complete. 0 errors and 0 warnings encountered. 11 information items noted in the log as well. Review the log or                                                                                                    | utput for details. |
| Current object:                                                                                                    |                    |
| 5/17/2012 11:18:06 PM: Set FromAlias=UNITY_UNITY7-P, SenderANI=2013, Subject=Voice Message from Unknown (2013)                                                                                                    | 1                  |
| 5/17/2012 11:18:06 PM: Message sent<br>E/17/2012 11:19:07 PM: Zerosages cert to the Competing serum                                                                                                    |                    |
| 5/17/2012 11:18:07 PM [6 of 6] V. (3654297-78BA-4283-95D1-8BE13C527D5)                                                                                                    |                    |
| 5/17/2012 11:18:07 PM: "Restoring messages for this user from mailstore with connection string=Provider=Microsoft.Jet.DLEDB.4.0.Data Source=C:                                                                                                    |                    |
| 120227_04_59_36.NDB                                                                                                    |                    |
| 5/17/2012 11:18:07 PM: No messages backed up for this subscriber using connectionstring=Provider=Microsoft.Jet.0LEDB.4.0.Data Source=C:<br>Documents and SattingstraaniaJ.Destropol.cr/2018.actura_Using_2018/01.000000000000000000000000000000000                                                                                                    |                    |
| 120227_04_59_36.MDB                                                                                                    |                    |
| 5/17/2012 11:18:07 PM: 7 messages sent to the Connection server                                                                                                    |                    |
| 5/17/2012 11:18:07 PM: Re enabling disabled notification devices turned off during message restore.                                                                                                    |                    |
| 5/17/2012 11:18:07 PM: No disabled devices found to be re-enabled.                                                                                                    |                    |
| 5/17/2012 11:18:07 PM: Stating for looking the importing                                                                                                    |                    |
| 5/17/2012 11:18:08 PM: Import complete                                                                                                    |                    |
|                                                                                                    | 202                |
| Help Karter Karter Ka<br>Karter Karter Ka | 3025               |

#### **Result:**

Cisco unity 7.0(2) to Cisco unity connection 8.6(2a)SU1 migration has been done successfully.

### Migration Procedure of Cisco Unity 8.0(3) to Cisco Unity Connection8.6.(2a)SU1

#### **Test Description:**

To Verify Cisco Unity 8.0(3) data is restored successfully to Cisco Unity Connection 8.6(2a) SU1 using COBRAS Import Tool.

#### Procedure

- Step 1 Select the Cisco unity connection Administrator page> Users> Add New to add a new user.
- Step 2 In User Type, change "user with mailbox" to "user without mailbox" and fill all the required fields and save.
- **Step 3** Select the user and select **Edit option > Password settings > Check-does not expires.**
- Step 4 Select the user and select Edit > Change Password and change the Web Application password.
- Step 5 Select the user and select Edit Option > Roles. Move the Remote Administrator from the Available Roles to Assigned roles and save.
- Step 6 Navigate to Cisco Unity Connection Administrator > system settings > advance > connection administrator > Change the Database Proxy: Service Shutdown Timer (in Days) – No. of days.
- Step 7 In Cisco Unity Connection Administrator > System Settings > SMTP configuration > server > Check "Allow connections from untrusted IP addresses" and disable the "Transport layer security from untrusted IP addresses" and save.
- Step 8 Select Cisco Unity Connection Serviceability >Tools > Service management > In Optional Services > Activate Connection Database Proxy.
- **Step 9** Install COBRAS Import Tool Ver 1.2.4 in Windows English OS(Pre request- .NET 2.0 and the Informix ODBC Drivers)
- Step 10 Select Start> All programs > Cisco Systems > COBRAS > COBRAS import for connection
- **Step 11** Double-click the COBRAS import tool; "Cisco Unity Connection login" popup will appears on the screen.
- Step 12 Provide the Unity connection IP in the Server option
- **Step 13** Login using the user credentials added in the Step 1 and click Ok button.
- Step 14 COBRAS Import for Unity connection popup window will open on the screen. In select backup database location > browse and select the folder where the unity backup file is saved.

|                                                                                                    | 01 OHITY CONNECTION - IMPORT TO 10.76.237.214                                                                                                    |
|----------------------------------------------------------------------------------------------------|----------------------------------------------------------------------------------------------------|
| ile Options <u>H</u> elp                                                                                                    |                                                                                                    |
| he COBRAS import utility works<br>andlers, Schedule and/or Public<br>nto the Unity Connection server<br>flease review the help file and or<br>seful information that should be | n conjunction with the COBRAS export tool to allow restores, moves and migrations of Subscribers, Call Handlers, Interview<br>Distribution Lists and their membership information. In the following wizard pages you will select which objects you wish to restore<br>and then be asked to resolve all conflicts and missing links associated with those items you choose to restore.<br>I screen instructions carefully before proceeding. There are also training videos available on the tools' home page that contain<br>viewed before using COBRAS in a production environment. |
| Unity Connection Server In                                                                                                    | formation                                                                                                    |
| Server Name:                                                                                                    | 10.78.239.214                                                                                                    |
| Unity Connection version:                                                                                                    | 8.6.2.0ES25                                                                                                    |
| Total call handler count:                                                                                                    | 4                                                                                                    |
| Tatal subscriber count:                                                                                                    | 2                                                                                                    |
| Select backup databa                                                                                                    | se location                                                                                                    |
| C:\Documents and Settings\na                                                                                                    | vilala\Desktop\CU8\pri\COBRAS_Backup_120224_05_14_56\UnityDBData_Backup_120224_C                                                                                                    |
| Unity version                                                                                                    | : 8.0(3.3)                                                                                                    |
| Server Name                                                                                                    | UNITY-PRI-EIG                                                                                                    |
| Backup Date                                                                                                    | 2/24/2012 5:14:58 AM                                                                                                    |
| I otal call handler count                                                                                                    | . b                                                                                                    |
| i otal subscriber coun                                                                                                    | . 4                                                                                                    |
| Tabal distributions list and sold                                                                                                    | . 27                                                                                                    |
| Total distribution list count<br>Voice messages                                                                                                    | 4                                                                                                    |

**Step 15** Follow the instructions and import the unity data into the unity connection.

**Result:** 

ſ

1

| (38 of 38) COBRAS Import for Unity Connection - Import to 10.78.239.214                                                                                                    |    |
|----------------------------------------------------------------------------------------------------|----|
| Import Objects                                                                                                    |    |
| You can select to restore messages if a message backup file is found in the same folder that the directory backup is running from and at least one subscriber is<br>selected for restore. You can choose to only restore messages and not update any directory information for users that already exist in the Connection directory.                                                                                                    |    |
| I Restore voice messages for selected subscribers                                                                                                    |    |
| In Allow duplicate messages to be restored for users (for restores to Connection 8.6 or later only)                                                                                                    |    |
| For existing users DNLY restore messages (do not update other properties for existing users)                                                                                                    |    |
| Restore messages marked secure                                                                                                    |    |
| Start Import                                                                                                    |    |
| Progress                                                                                                    |    |
| Import stage: Complete                                                                                                    |    |
| Current object:                                                                                                    |    |
| SV10212 12-40-22 Hit.       Translata/Desitor/Exclosing intersegist of inits cardinal framework in the initial and the initial and the initial anow the initial and the initial and the initial and th                                         |    |
| 5/18/201212:40<br>5/18/201212:40 Cobras Import for Connection                                                                                                    | ×  |
| 5/18/2012 12:40 5/18/2012 12:40 5/18/2012 12:4 | ş. |
| 5/18/2012 12:40:43 PM: Checking for routing rule import flag<br>5/18/2012 12:40:43 PM: Starting report construction<br>5/18/2012 12:40:44 PM: Import complete                                                                                                    |    |
| Help << Previous Next >> Egit                                                                                                    |    |

Cisco unity 8.0(3) to Cisco unity connection 8.6(2a)SU1 migration has been done successfully.

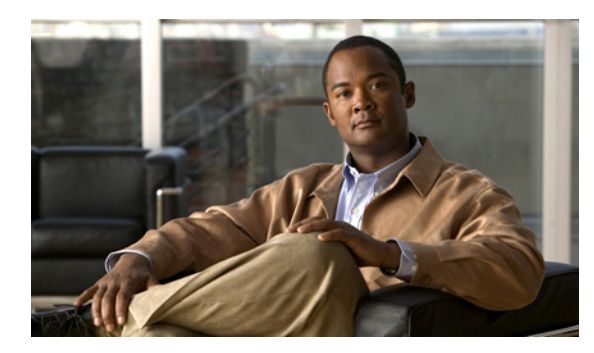

## **CHAPTER 2**

### **Topology and Matrices**

- Unity to Unity Connection Migration Topology, page 14
- Component Matrix for All Releases, page 14
- Compatibility Matrix, page 15
- Migration Path, page 15

### **Unity to Unity Connection Migration Topology**

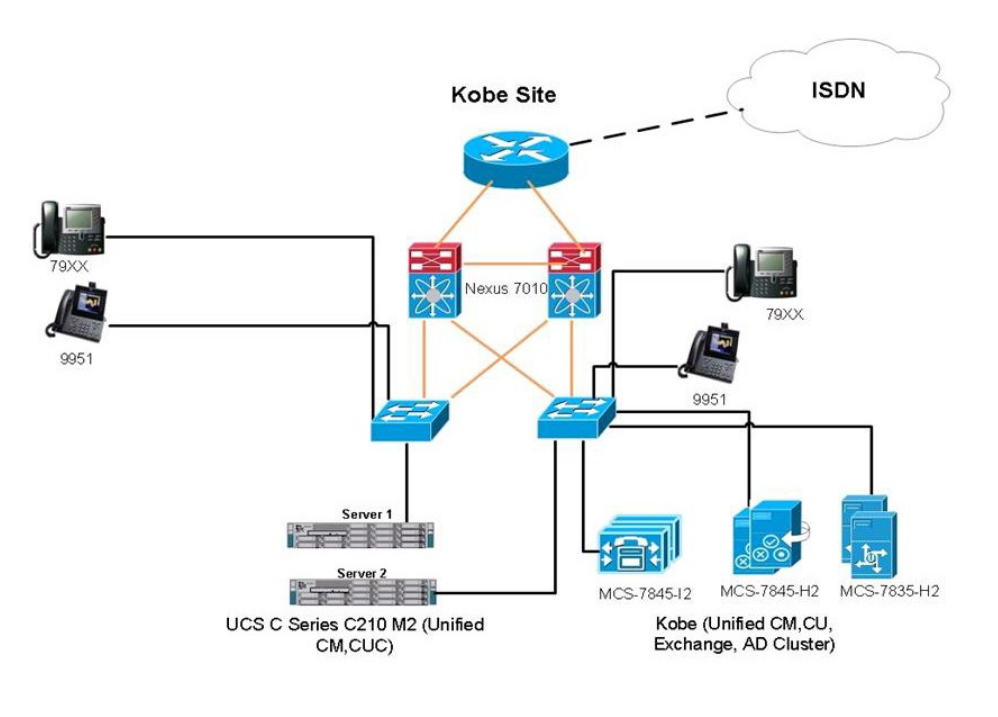

Figure 1: Unity to Unity Connection Migration Topology

| <br>10Gbps Links                            | 8     |
|---------------------------------------------|-------|
| <br>Ethernet or PoE Connection<br>ISDN link | 3024( |

1

### **Component Matrix for All Releases**

| Category       | Component                 | Hardware                       | Version   |
|----------------|---------------------------|--------------------------------|-----------|
| Servers        | Cisco C-series            | C210 M2                        | 1.4(1m)   |
| Hypervisor     | ESXi host on Blade Server |                                | ESXi 4.1  |
| MCS            | Cisco Unity               | • MCS 7845 H2<br>• MCS 7845 I2 |           |
| Voice Gateway  | IOS                       | Voice Gateway 2801             | 15.1(4)M2 |
| Switch         | Access Switch             | Cisco 3750                     |           |
| Migration Tool | COBRAS Import Tool        |                                | 1.2.4     |

| Category       | Component          | Hardware | Version          |
|----------------|--------------------|----------|------------------|
| Migration Tool | COBRAS Export Tool |          | 7.0.120          |
| Client         | Japanese OS        |          | Win-7 and Win-XP |
| Client         | English OS         |          | Win-7 and Win-XP |

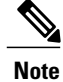

COBRAS import tool should be installed in Windows English OS. See Conditions for Migration for more details

### **Compatibility Matrix**

| SI.No | Unity   | Unified CM                                                                                             |
|-------|---------|----------------------------------------------------------------------------------------------------|
| 1     | 4.0(5)  | 7.1(x), 7.0(x), 6.1(x), 6.0(x), 5.1(x), 5.0(x), 4.3(x), 4.2(x), 4.1(3), 4.1(2), 3.3(x)                 |
| 2     | 5.0(1a) | 8.6(x), 8.5(x), 8.0(x), 7.1(x), 7.0(x), 6.1(x), 6.0(x), 5.1(x), 5.0(x), 4.3(x), 4.2(x), 4.1(3), 4.1(2) |
| 3     | 7.0(2)  | 8.6(x), 8.5(x), 8.0(x), 7.1(x), 7.0(x), 6.1(x), 6.0(x), 5.1(x), 5.0(x), 4.3(x), 4.2(x), 4.1(3), 4.1(2) |
| 4     | 8.0(3)  | 8.6(x), 8.5(x), 8.0(x), 7.1(x), 7.0(x), 6.1(x), 6.0(x), 5.1(x), 5.0(x), 4.3(x), 4.2(x), 4.1(3), 4.1(2) |

### **Migration Path**

| SI No. | Cisco Unity | <b>Cisco Unity Connection</b> |
|--------|-------------|-------------------------------|
| 1      | 4.0(5)      | 8.6.(2a)SU1                   |
| 2      | 5.0(1a)     | 8.6.(2a)SU1                   |
| 3      | 7.0(2)      | 8.6.(2a)SU1                   |
| 4      | 8.0(3)      | 8.6.(2a)SU1                   |

٦

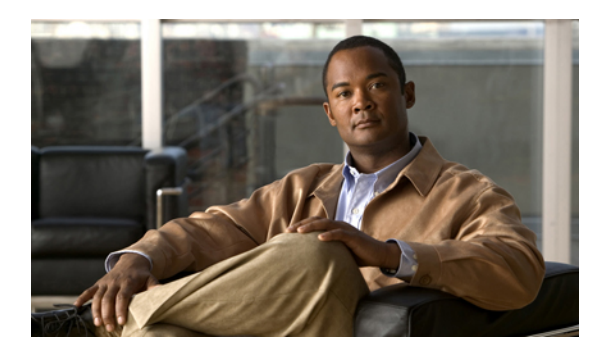

## CHAPTER 3

### **Test Results**

- Migration of Cisco Unity 4.0(5) to Cisco Unity Connection8.6.(2a)SU1, page 17
- Migration of Cisco Unity 5.0(1a) to Cisco Unity Connection8.6.(2a)SU1, page 20
- Migration of Cisco Unity 7.0(2) to Cisco Unity Connection8.6.(2a)SU1, page 22
- Migration of Cisco Unity 8.0(3) to Cisco Unity Connection8.6.(2a)SU1, page 25

# Migration of Cisco Unity 4.0(5) to Cisco Unity Connection8.6.(2a)SU1

| Product/Component                                | Base Release               | Intermediate release                 | Target Release                       |
|--------------------------------------------------|----------------------------|--------------------------------------|--------------------------------------|
| Cisco Unified<br>Communication<br>Manager        | 4.1.3                      | 7.1.3-10000-11                       | 8.6.2.20000-2                        |
| Cisco Unified<br>Communication<br>Manager Locale | cm-locale-ja_JP-4.1.3.4100 | cm-locale-ja_JP-7.1.3.2000-1.cop.sgn | cm-locale-ja_JP-8.6.2.1000-1.cop.sgn |
| Cisco Unity                                      | 4.0(5)                     | Nil                                  | Nil                                  |
| Cisco Unity<br>Connection                        | Nil                        | Nil                                  | 8.6.2.21900-5                        |
| Cisco Unity<br>Connection<br>Locale              | Nil                        | Nil                                  | uc-locale-ja_JP-8.6.2.1-25.cop.sgn   |

#### **Environment Matrix**

٦

### **Test Results**

| Logical ID        | Title                                                             | Description                                                                                                    | Status | Defects |
|-------------------|-------------------------------------------------------------------|----------------------------------------------------------------------------------------------------|--------|---------|
| UC862U.CUCM.T.007 | Registration of<br>SCCP/SIP phones in<br>Unified CM               | To verify SCCP/SIP<br>phones in Unified CM are<br>registered successfully.                                             | Passed |         |
| UC862U.CUCM.T.008 | Unified CM publisher<br>4.1(3)                                    | To verify the Successful<br>Installation of Unified CM                                                                 | Passed |         |
| UC862U.CU.T.001   | Installation of Cisco<br>unity 4.0(5) publisher.                  | To verify whether the<br>installation of Cisco unity<br>publisher has done<br>successful.                              | Passed |         |
| UC862U.CU.T.002   | Installation of Cisco<br>unity 4.0(5) subscriber.                 | To verify whether the<br>installation of Cisco unity<br>subscriber has done<br>successful.                             | Passed |         |
| UC862U.CU.T.003   | Applying License for the<br>Cisco unity 4.0(5)<br>Publishers.     | To verify whether the Cisco<br>unity installation is<br>successful.                                                    | Passed |         |
| UC862U.CU.T.004   | Integrating Unified CM with Cisco unity                           | To verify integration of<br>Unified CM with Cisco<br>Unity is successful.                                              | Passed |         |
| UC862U.CU.T.005   | Add a Subscriber (User).                                          | To verify whether addition<br>of subscriber to voicemail<br>configured phone extension<br>is successful.               | Passed |         |
| UC862U.CU.T.006   | Voice mail between<br>Phone A to Phone B                          | To verify whether phone A<br>is able to Send and Receive<br>voice mail                                                 | Passed |         |
| UC862U.CU.T.007   | Add user with Japanese alphabet                                   | To verify addition of a user with Japanese alphabet                                                                    | Passed |         |
| UC862U.CU.T.008   | During the voice mail -<br>system plays the prompt<br>in Japanese | To verify system prompt in<br>Japanese during voice mail                                                               | Passed |         |
| UC862U.CU.T.009   | Backup of Cisco Unity<br>Publisher 4.0(5).                        | To verify whether we are<br>able to take the backup<br>from the Unity server with<br>the help of COBRAS<br>Export tool | Passed |         |
| UC862U.CU.T.010   | Backup of Cisco Unity<br>Subscriber 4.0(5).                       | To verify whether we are<br>able to take the backup<br>from the Unity server with<br>the help of COBRAS<br>Export tool | Passed |         |

| Logical ID        | Title                                                                               | Description                                                                                                    | Status | Defects |
|-------------------|-------------------------------------------------------------------------------------|----------------------------------------------------------------------------------------------------|--------|---------|
| UC862U.CUC.T.006  | Migration of Cisco Unity<br>to Cisco Unity<br>Connection - Publisher                | To verify whether the<br>restore of Cisco Unity<br>Publisher by using<br>COBRAS Import Tool is<br>done successfully.  | Passed |         |
| UC862U.CUC.T.007  | Migration of Cisco Unity<br>to Cisco Unity<br>Connection - Subscriber               | To verify whether the<br>restore of Cisco Unity<br>Subscriber by using<br>COBRAS Import Tool is<br>done successfully. | Passed |         |
| UC862U.CUC.T.009  | Voice mail between<br>Phone A to Phone B                                            | To verify whether phone A<br>is able to Send and Receive<br>voice mail                                                | Passed |         |
| UC862U.CUC.T.010  | Messages in Cisco Unity<br>are available in CUC<br>after migration.                 | To verify if all the<br>messages in Cisco Unity<br>are available in CUC after<br>migration.                           | Passed |         |
| UC862U.CUC.T.011  | Users added available after migration                                               | To verify the availability of all the user after migration                                                            | Passed |         |
| UC862U.CUC.T.012  | Add user with Japanese alphabet                                                     | To verify is it possible to<br>add a user with Japanese<br>alphabet                                                   | Passed |         |
| UC862U.CUC.T.013  | During the voice mail<br>system plays the prompt<br>in Japanese after<br>migration. | To verify whether the IP<br>phone in voice mail profile<br>is able to hear the system<br>prompt in Japanese           | Passed |         |
| UC862U.CUCM.T.017 | Unified CM publisher<br>7.1 (3)                                                     | To verify installation of<br>Unified CM is successful.                                                                | Passed |         |
| UC862U.CUC.T.029  | Voice mail between<br>Phone A to Phone B                                            | To verify whether phone A<br>is able to Send and Receive<br>voice mail                                                |        |         |
| UC862U.CUCM.T.027 | Unified CM publisher<br>8.6(2a)                                                     | To verify upgrade of<br>Unified CM is successful.                                                                     | Passed |         |
| UC862U.CUC.T.015  | Voice mail between<br>Phone A to Phone B                                            | To verify whether phone A is able to Send and Receive voice mail                                                      | Passed |         |

### Migration of Cisco Unity 5.0(1a) to Cisco Unity Connection8.6.(2a)SU1

#### **Environment Matrix**

| ProductComponent                                 | Base Release                        | Intermediate release                | Target Release                      |
|--------------------------------------------------|-------------------------------------|-------------------------------------|-------------------------------------|
| Cisco Unified<br>Communication<br>Manager        | 6.1.3-1000-16                       | 7.1.5-10000-12                      | 8.6.2.20000-2                       |
| Cisco Unified<br>Communication<br>Manager Locale | cm-locale-ja_JP-6.1.3.3000-1.copsgn | cm-locale-ja_JP-7.1.5.1200-1.copsgn | cm-locale-ja_JP-8.6.2.1000-1.copsgn |
| Cisco Unity                                      | 5.0(1a)                             | Nil                                 | Nil                                 |
| Cisco Unity<br>Connection                        | Nil                                 | Nil                                 | 8.6.2.21900-5                       |
| Cisco Unity<br>Connection<br>Locale              | Nil                                 | Nil                                 | uc-locale-ja_JP-8.6.2.1-25.cop.sgn  |

### **Test Results**

| Logical ID        | Title                                                         | Description                                                                              | Status | Defects |
|-------------------|---------------------------------------------------------------|------------------------------------------------------------------------------------------|--------|---------|
| UC862U.CUCM.T.108 | Registration of<br>SCCP/SIP phones<br>in Unified CM<br>6.1(3) | To verify SCCP/SIP<br>phones in Unified CM are<br>registered successfully.               | Passed |         |
| UC862U.CUCM.T.109 | Unified CM<br>publisher 6.1(3)                                | To verify installation of<br>Unified CM is successful.                                   | Passed |         |
| UC862U.CU.T.101   | Installation of Cisco<br>unity publisher 5.0<br>(1a).         | To verify whether the<br>installation of Cisco unity<br>publisher is successful.         | Passed |         |
| UC862U.CU.T.102   | Installation of Cisco<br>unity subscriber<br>5.0(1a).         | To verify whether the<br>installation of Cisco unity<br>subscriber has is<br>successful. | Passed |         |
| UC862U.CU.T.103   | Applying License<br>for the Cisco unity<br>5.0(1a) Publisher. | To Verify whether the<br>Cisco unity License upload<br>is successful.                    | Passed |         |

| Logical ID       | Title                                                                    | Description                                                                                                    | Status | Defects |
|------------------|--------------------------------------------------------------------------|----------------------------------------------------------------------------------------------------|--------|---------|
| UC862U.CU.T.104  | Integrating Unified<br>CM with Cisco<br>unity                            | To verify successful<br>integration of Unified CM<br>with Cisco Unity.                                                 | Passed |         |
| UC862U.CU.T.105  | Add a Subscriber<br>(User).                                              | To verify addition of<br>subscriber to voicemail<br>configured phone<br>extension.                                     | Passed |         |
| UC862U.CU.T.106  | Voice mail between<br>Phone A to Phone<br>B                              | To verify whether phone A<br>is able to Send and Receive<br>voice mail                                                 | Passed |         |
| UC862U.CU.T.107  | Add user with<br>Japanese alphabet                                       | To verify addition of a user with Japanese alphabet                                                                    | Passed |         |
| UC862U.CU.T.108  | During the voice<br>mail - system plays<br>the prompt in<br>Japanese     | To verify system prompt in<br>Japanese during voice mail                                                               | Passed |         |
| UC862U.CU.T.109  | Backup of Cisco<br>Unity 5.0(1a)<br>Publisher.                           | To verify whether we are<br>able to take the backup<br>from the Unity server with<br>the help of COBRAS<br>Export tool | Passed |         |
| UC862U.CU.T.110  | Backup of Cisco<br>Unity 5.0(1a)<br>Subscriber.                          | To verify whether we are<br>able to take the backup<br>from the Unity server with<br>the help of COBRAS<br>Export tool | Passed |         |
| UC862U.CUC.T.022 | Migration of Cisco<br>Unity to Cisco<br>Unity Connection -<br>Publisher  | To verify whether the<br>restore of Cisco Unity<br>Publisher by using<br>COBRAS Import Tool is<br>done successfully.   | Passed |         |
| UC862U.CUC.T.023 | Migration of Cisco<br>Unity to Cisco<br>Unity Connection -<br>Subscriber | To verify whether the<br>restore of Cisco Unity<br>Subscriber by using<br>COBRAS Import Tool is<br>done successfully.  | Passed |         |
| UC862U.CUC.T.025 | Voice mail between<br>Phone A to Phone<br>B                              | To verify whether phone A is able to Send and Receive voice mail                                                       | Passed |         |
| UC862U.CUC.T.026 | Messages in Cisco<br>Unity are available<br>in CUC after<br>migration.   | To verify if all the<br>messages in Cisco Unity<br>are available in CUC after<br>migration.                            | Passed |         |

| Logical ID        | Title                                                                                  | Description                                                                                                    | Status | Defects |
|-------------------|----------------------------------------------------------------------------------------|----------------------------------------------------------------------------------------------------|--------|---------|
| UC862U.CU.T.027   | Users added<br>available after<br>migration                                            | To verify the availability<br>of all the user after<br>migration                                                                | Passed |         |
| UC862U.CUC.T.028  | During the voice<br>mail system plays<br>the prompt in<br>Japanese after<br>migration. | To verify whether the IP<br>phone in voice mail profile<br>is able to hear the system<br>prompt in Japanese after<br>migration. | Passed |         |
| UC862U.CUCM.T.045 | Unified CM<br>Publisher 7.1(5)                                                         | To verify upgrade of<br>Unified CM is successful.                                                                               | Passed |         |
| UC862U.CUC.T.029  | Voice mail between<br>Phone A to Phone<br>B                                            | To verify whether phone A<br>is able to Send and Receive<br>voice mail                                                          | Passed |         |
| UC862U.CUCM.T.055 | Upgrade Unified<br>CM publisher<br>8.6(2a)                                             | To verify upgrade of<br>Unified CM is successful.                                                                               | Passed |         |
| UC862U.CUC.T.030  | Voice mail between<br>Phone A to Phone<br>B                                            | To verify whether phone A<br>is able to Send and Receive<br>voice mail                                                          | Passed |         |

### Migration of Cisco Unity 7.0(2) to Cisco Unity Connection8.6.(2a)SU1

### **Environment Matrix**

| Product\Component                                | Base Release                         | Intermediate<br>release | Target Release                       |
|--------------------------------------------------|--------------------------------------|-------------------------|--------------------------------------|
| Cisco Unified<br>Communication<br>Manager        | 7.1.5-10000-12                       | Nil                     | 8.6.2.20000-2                        |
| Cisco Unified<br>Communication<br>Manager Locale | cm-locale-ja_JP-7.1.5.1200-1.cop.sgn | Nil                     | cm-locale-ja_JP-8.6.2.1000-1.cop.sgn |
| Cisco Unity                                      | 7.0(2)                               | Nil                     | Nil                                  |
| Cisco Unity<br>Connection                        | Nil                                  | Nil                     | 8.6.2.21900-5                        |
| Cisco Unity<br>Connection Locale                 | Nil                                  | Nil                     | uc-locale-ja_JP-8.6.2.1-25.cop.sgn   |

ſ

| Logical ID        | Title                                                                               | Description                                                                                                    | Status | Defects |
|-------------------|-------------------------------------------------------------------------------------|----------------------------------------------------------------------------------------------------|--------|---------|
| UC862U.CUCM.T.119 | Registration of<br>SCCP/SIP phones in<br>Unified CM 7.1(5)                          | To verify SCCP/SIP<br>phones in Unified CM are<br>registered successfully.                                             | Passed |         |
| UC862U.CUCM.T.120 | Unified CM publisher<br>7.1(5)                                                      | To verify installation of<br>Unified CM is successful.                                                                 | Passed |         |
| UC862U.CU.T.111   | Installation of Cisco<br>unity 7.0(2) publisher.                                    | To verify whether the<br>installation of Cisco unity<br>publisher is successful.                                       | Passed |         |
| UC862U.CU.T.112   | Installation of Cisco<br>unity 7.0(2)<br>subscriber.                                | To verify whether the<br>installation of Cisco unity<br>subscriber is successful.                                      | Passed |         |
| UC862U.CU.T.113   | Applying License for<br>the Cisco unity 7.0(2)<br>Publisher.                        | To verify whether the<br>Cisco unity License upload<br>is successful.                                                  | Passed |         |
| UC862U.CU.T.114   | Integrating Unified<br>CM publisher 7.1(5)<br>with Cisco unity<br>publisher 7.0(2). | To verify successful<br>integration of Unified CM<br>with Cisco Unity.                                                 | Passed |         |
| UC862U.CU.T.115   | Add a Subscriber<br>(User).                                                         | To verify whether we can<br>be able to add subscriber<br>to voicemail configured<br>phone extension.                   | Passed |         |
| UC862U.CU.T.116   | Voice mail between<br>Phone A to Phone B                                            | To verify whether phone<br>A is able to Send and<br>Receive voice mail                                                 | Passed |         |
| UC862U.CU.T.117   | Add user with Japanese alphabet                                                     | To verify addition of a user with Japanese alphabet                                                                    | Passed |         |
| UC862U.CU.T.118   | During the voice mail<br>system plays the<br>prompt in Japanese                     | To verify whether the IP<br>phone in voice mail profile<br>is able to hear the system<br>prompt in Japanese.           | Passed |         |
| UC862U.CU.T.119   | Backup of Cisco<br>Unity 7.0(2)<br>Publisher.                                       | To verify whether we are<br>able to take the backup<br>from the Unity server with<br>the help of COBRAS<br>Export tool | Passed |         |
| UC862U.CU.T.120   | Backup of Cisco<br>Unity<br>7.0(2)Subscriber.                                       | To verify whether we are<br>able to take the backup<br>from the Unity server with<br>the help of COBRAS<br>Export tool | Passed |         |

#### **Test Results**

٦

| Logical ID        | Title                                                                               | Description                                                                                                    | Status | Defects |
|-------------------|-------------------------------------------------------------------------------------|----------------------------------------------------------------------------------------------------|--------|---------|
| UC862U.CUC.T.037  | Migration of Cisco<br>Unity to Cisco Unity<br>Connection -<br>Publisher             | To verify whether the<br>restore of Cisco Unity<br>Publisher by using<br>COBRAS Import Tool is<br>done successfully.            | Passed |         |
| UC862U.CUC.T.038  | Migration of Cisco<br>Unity to Cisco Unity<br>Connection -<br>Subscriber            | To verify whether the<br>restore of Cisco Unity<br>Publisher by using<br>COBRAS Import Tool is<br>done successfully.            | Passed |         |
| UC862U.CUC.T.040  | Voice mail between<br>Phone A to Phone B                                            | To verify whether phone<br>A able to Send and<br>Receive voice mail                                                             | Passed |         |
| UC862U.CUC.T.041  | Messages in Cisco<br>Unity are available in<br>CUC after migration.                 | To verify if all the<br>messages in Cisco Unity<br>are available in CUC after<br>migration.                                     | Passed |         |
| UC862U.CU.T.042   | Users added available after migration                                               | To verify the availability<br>of all the user after<br>migration                                                                | Passed |         |
| UC862U.CUC.T.043  | During the voice mail<br>system plays the<br>prompt in Japanese<br>after migration. | To verify whether the IP<br>phone in voice mail profile<br>is able to hear the system<br>prompt in Japanese after<br>migration. | Passed |         |
| UC862U.CUCM.T.130 | Upgrade Unified CM<br>publisher 8.6(2a)                                             | To verify upgrade of Cisco<br>Unified Communications<br>Manager is successful.                                                  | Passed |         |
| UC862U.CUC.T.044  | Voice mail between<br>Phone A to Phone B                                            | To verify whether phone<br>A is able to Send and<br>Receive voice mail                                                          | Passed |         |

I

# Migration of Cisco Unity 8.0(3) to Cisco Unity Connection8.6.(2a)SU1

### **Environment Matrix**

| ProductComponent                                 | Base Release                         | Intermediate<br>release | Target Release                       |
|--------------------------------------------------|--------------------------------------|-------------------------|--------------------------------------|
| Cisco Unified<br>Communication<br>Manager        | 8.5.1-10000-26                       | Nil                     | 8.6.2.20000-2                        |
| Cisco Unified<br>Communication<br>Manager Locale | cm-locale-ja_JP-8.5.1.1000.1.cop.sgn | Nil                     | cm-locale-ja_JP-8.6.2.1000-1.cop.sgn |
| Cisco Unity                                      | 8.0(3)                               | Nil                     | Nil                                  |
| Cisco Unity<br>Connection                        | Nil                                  | Nil                     | 8.6.2.21900-5                        |
| Cisco Unity<br>Connection<br>Locale              | Nil                                  | Nil                     | uc-locale-ja_JP-8.6.2.1-25.cop.sgn   |

### **Test Results**

| Logical ID        | Title                                                        | Description                                                                       | Status | Defects |
|-------------------|--------------------------------------------------------------|-----------------------------------------------------------------------------------|--------|---------|
| UC862U.CUCM.T.089 | Registration of<br>SCCP/SIP phones in<br>Unified CM 8.1(5)   | To verify SCCP/SIP phones<br>in Unified CM are<br>registered successfully.        | Passed |         |
| UC862U.CUCM.T.090 | Unified CM<br>publisher 8.1(5)                               | To verify installation of<br>Unified CM is successful.                            | Passed |         |
| UC862U.CU.T.030   | Installation of Cisco<br>unity 8.0(3)<br>publisher.          | To verify whether the<br>installation of Cisco unity<br>publisher is successful.  | Passed |         |
| UC862U.CU.T.031   | Installation of Cisco<br>unity 8.0(3)<br>subscriber.         | To verify whether the<br>installation of Cisco unity<br>subscriber is successful. | Passed |         |
| UC862U.CU.T.032   | Applying License for<br>the Cisco unity<br>8.0(3) Publisher. | To Verify whether the Cisco<br>unity License upload is<br>successful.             | Passed |         |

٦

| Logical ID       | Title                                                                                  | Description                                                                                                    | Status | Defects |
|------------------|----------------------------------------------------------------------------------------|----------------------------------------------------------------------------------------------------|--------|---------|
| UC862U.CU.T.033  | Integration of Cisco<br>unity publisher<br>8.0(3) with Unified<br>CM publisher 8.1(5). | To verify successful<br>integration of Unified CM<br>with Cisco Unity.                                                 | Passed |         |
| UC862U.CU.T.034  | Add a Subscriber<br>(User).                                                            | To verify whether we can be able to add subscriber                                                                     | Passed |         |
| UC862U.CU.T.035  | Voice mail between<br>Phone A to Phone B                                               | To verify whether phone A<br>is able to Send and Receive<br>voice mail                                                 | Passed |         |
| UC862U.CU.T.036  | Add user with<br>Japanese alphabet                                                     | To verify addition of a user with Japanese alphabet                                                                    | Passed |         |
| UC862U.CU.T.037  | During the voice<br>mail system plays the<br>prompt in Japanese                        | To verify whether the IP<br>phone in voice mail profile<br>is able to hear the system<br>prompt in Japanese.           | Passed |         |
| UC862U.CU.T.038  | Backup of Cisco<br>Unity<br>8.0(3)Publisher.                                           | To verify whether we are<br>able to take the backup from<br>the Unity server with the<br>help of COBRAS Export<br>tool | Passed |         |
| UC862U.CU.T.039  | Backup of Cisco<br>Unity<br>8.0(3)Subscriber.                                          | To verify whether we are<br>able to take the backup from<br>the Unity server with the<br>help of COBRAS Export<br>tool | Passed |         |
| UC862U.CUC.T.051 | Migration of Cisco<br>Unity to Cisco Unity<br>Connection -<br>Publisher                | To verify whether the<br>restore of Cisco Unity<br>Publisher by using<br>COBRAS Import Tool is<br>done successfully.   | Passed |         |
| UC862U.CUC.T.052 | Migration of Cisco<br>Unity to Cisco Unity<br>Connection -<br>Subscriber               | To verify whether the<br>restore of Cisco Unity<br>Subscriber by using<br>COBRAS Import Tool is<br>done successfully.  | Passed |         |
| UC862U.CUC.T.055 | Voice mail between<br>Phone A to Phone B                                               | To verify whether phone A<br>is able to Send and Receive<br>voice mail                                                 | Passed |         |
| UC862U.CUC.T.056 | Messages in Cisco<br>Unity are available<br>in CUC after<br>migration.                 | To verify if all the messages<br>in Cisco Unity are available<br>in CUC after migration.                               | Passed |         |

| Logical ID        | Title                                                                               | Description                                                                                                    | Status | Defects |
|-------------------|-------------------------------------------------------------------------------------|----------------------------------------------------------------------------------------------------|--------|---------|
| UC862U.CUC.T.057  | Users added<br>available after<br>migration                                         | To verify the availability of all the user after migration                                                                      | Passed |         |
| UC862U.CUC.T.058  | During the voice<br>mail system plays the<br>prompt in Japanese<br>after migration. | To verify whether the IP<br>phone in voice mail profile<br>is able to hear the system<br>prompt in Japanese after<br>migration. | Passed |         |
| UC862U.CUCM.T.100 | Upgrade Unified CM<br>Publisher 8.6.(2a)                                            | To verify upgrade of<br>Unified CM is successful.                                                                               | Passed |         |
| UC862U.CUC.T.059  | Voice mail between<br>Phone A to Phone B                                            | To verify whether phone A is able to Send and Receive voice mail                                                                | Passed |         |

٦

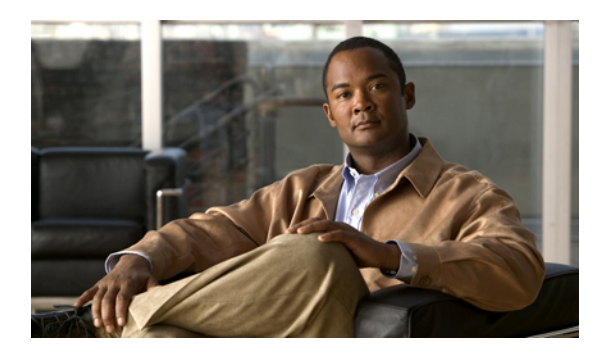

### **Limitations and Related Documentation**

- Conditions for Migration, page 29
- Related Documentation, page 30

### **Conditions for Migration**

I

The following are the conditions for migration from Cisco Unity to Cisco Unity Connection.

• The COBRAS import tool should be installed in Windows English OS. (If the COBRAS import tool is installed in Windows Japanese OS, then Japanese letters are not imported from Cisco Unity to Cisco unity connection)

| (14 of 38) COBRAS Import<br>Resolve Partitic                                                                                     | for Unity Connection - Import to 10.78.239.214                                                                                                    | Windows Japanese OS                                                    |
|----------------------------------------------------------------------------------------------------|----------------------------------------------------------------------------------------------------|------------------------------------------------------------------------|
| This table includes a list of partitions t<br>unmapped entries by selecting a parti<br>update the list of available partitions i | hat are referenced by the subscribers, name lookup handlers and call handlers you've sele<br>tion on the voice mail system to use for that item before continuing. The Refresh button ca<br>you change this on the voice mail server while COBRAS is running. | cted to restore. Please resolve all<br>in be used to force the grid to |
| Backed up Partition Name                                                                                                    | Existing Partition Name on Voice Mail Server                                                                                                    |                                                                        |
| Loading call han                                                                                                    | dier details                                                                                                    |                                                                        |
| Cobras Import for C                                                                                                    | onnection                                                                                                    |                                                                        |
| COBRAS may not be a<br>isn't a problem with th                                                                                   | is be to import this object into the database. You may want to unselect this object of so before.                                                                                                    | or check the system you backed up to make sure there                   |
|                                                                                                    |                                                                                                    |                                                                        |
| Copy to all Unmapped Rows                                                                                                    |                                                                                                    | Befresh                                                                |
| Help                                                                                                    | << Previous Next >>                                                                                                    | Egit                                                                   |

- Windows XP and Windows 7 Japanese OS Japanese letters are not restored from CU to CUC
- Windows XP and Windows 7 English OS- Japanese letters are restored from CU to CUC

### **Related Documentation**

#### Importing User with Migration Export tool

http://www.cisco.com/en/US/docs/voice\_ip\_comm/connection/7x/upgrade/guide/7xcucrug022.html#wp1056738

#### **COBRAS Tool**

http://www.ciscounitytools.com/Applications/General/COBRAS/COBRAS.html

#### **Unity with Exchange**

http://www.cisco.com/en/US/docs/voice\_ip\_comm/unity/compatibility/matrix/cuclientmtx.html#wp68380

http://www.cisco.com/en/US/prod/collateral/voicesw/ps6789/ps5745/ps2237/product\_data\_sheet0900aecd802132ef.pdf

#### Hardware

http://www.cisco.com/en/US/prod/collateral/voicesw/ps6789/ps5745/ps2237/product\_data\_sheet0900aecd802132ef.pdf

#### Compatibility

http://www.cisco.com/en/US/partner/docs/voice ip comm/unity/compatibility/matrix/cutspmtx.html#wp51076